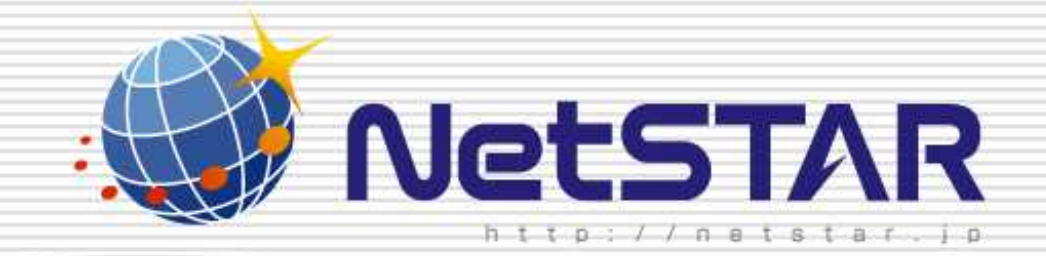

# 特定の端末のみをフィルタリング

### 1.0版 2010年1月13日

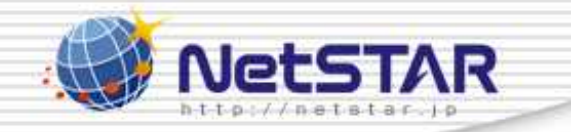

#### はじめに 本マニュアルでは、特定の端末/NWにのみ、フィルタリングのルールを適用する手順を 説明しています。 『サイトアンパイアの初期設定』の設定が終わっていることを前提としているため まだ設定が終わっていない場合は、ブラウザより下記URLにアクセスし http://www.netstar-inc.com/smb/router/rt58i/manual.html 『サイトアンパイアの初期設定』を先に実施して下さい。

例)

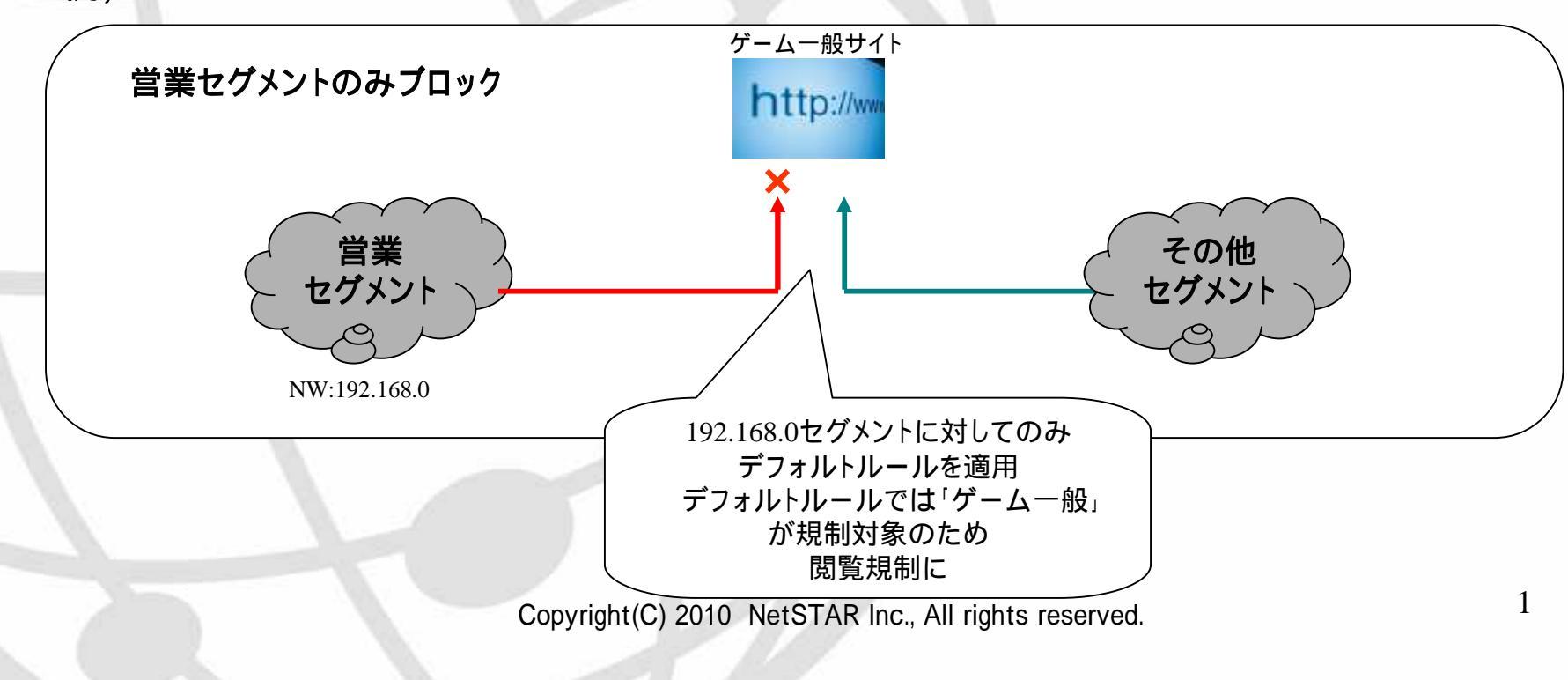

## NetSTAR 1. ブラウザのアドレスバーにルータのIPアドレスを入力し[Enter]キーをクリックして下さい。 デフォルト時は「http://192.168.100.1」(ルータに割り振られたIPアドレス)になります。 C 🔊 🗢 🧧 http://192.168.100.1 ルータのIPアドレスを入力 2. Top画面、黒四角で囲った箇所「サイトアンパイア」をクリックして下さい。 新しくプロバイダの設定を行ったり、修正したりします。 プロバイダ情報の設定 電話、VoIPの設定を行ったり、変更したりします。 電話の設定 サイトアンパイア サイトアンバイアの設定を行ったり、変更したりします。 より詳細な設定を行ったり、本製品の通信記録を参照したりしま 詳細設定と情報 す。 2 Copyright(C) 2010 NetSTAR Inc., All rights reserved.

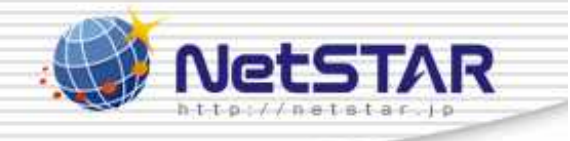

ヘルプ

| 3 | .黒四角 | で囲った | 「設定」を | クリック | して | 下さい。 |
|---|------|------|-------|------|----|------|
|   |      |      |       |      |    |      |

### サイトアンパイアの設定

[トップ] > [サイトアンバイアの設定]

| URLフィルタの共通設定 |    |
|--------------|----|
| URLフィルタの共通設定 | 設定 |
|              | 設定 |

| URLフィルタの設定インタフェース |     |           |          |       |  |  |  |
|-------------------|-----|-----------|----------|-------|--|--|--|
| インタフェース           | 設定名 | URLラ<br>入 | マルタ<br>出 | 状態の表示 |  |  |  |
| LANボート            |     | 設定        | 設定       | 実行    |  |  |  |
| WANボート            | 未設定 | 設定        | 設定       | 実行    |  |  |  |
|                   |     |           |          | トップへ  |  |  |  |

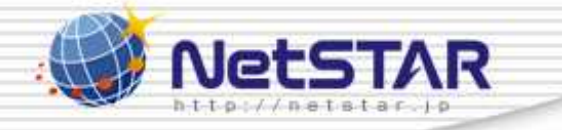

4.黒四角で囲った「50」をクリックして下さい。

複数のルールを作成した場合は、適用したいルールを選択して下さい。

| 内  | 内部データベース参照型URLフィルタの一覧 |       |       |               |    |  |  |  |
|----|-----------------------|-------|-------|---------------|----|--|--|--|
| 番号 | 適用                    | タイプログ | キーワード | 送信元<br>IPアドレス | 削除 |  |  |  |
| 登録 | 登録されていません             |       |       |               |    |  |  |  |

| 1 | URL        | _フィ) | レタ(サイト    | <br>アンパイア)の一覧                                                                                                    |               | 追加 |
|---|------------|------|-----------|----------------------------------------------------------------------------------------------------|---------------|----|
|   | 番号         | 適用   | タイプ ログ    | カテゴリ                                                                                                    | 送信元<br>IPアドレス | 削除 |
| 1 | <u>50</u>  | ⊻    | reject する | 違法と思われる行為、違法と思われる薬物<br>不適切な薬物利用、テロリズム・過激派武<br>器・兵器、告発・中傷、自殺・家出、主張一般、<br>性行為、ヌード画像、性風俗、アダルト検索・リ<br>ンク集、ハッキング、不正コード配布、公開プロ<br>キシ、検索キャッシュ、出会い・異性紹介、結<br>婚紹介、ギャンブルー般、宝くじ・スポーツく<br>じ、オンラインゲーム、ゲーム一般、グロテス<br>ク、成人娯楽、水着・下着・フェチ画像、文章に<br>よる性的表現、コスプレ、オカルト、同性愛、広<br>告・バナー、懸賞、迷惑メールリンク | *             |    |
|   | <u>127</u> | ✓    | pass しない  | *                                                                                                    | *             |    |

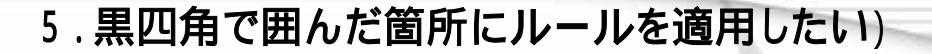

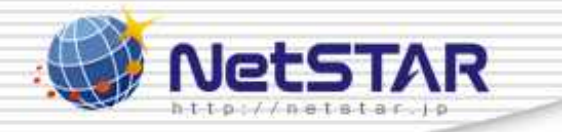

#### 対象のアドレスを入力し、「設定の確定」をクリックして下さい。

例)特定の端末(IPアドレス192.168.100.2)を対象としたい場合 黒四角に[192.168.100.2]と記入して下さい。
例)NW単位(NW:192.168.100.0/24)を対象としたい場合 黒四角に[192.168.100.0/24]と記入して下さい。
例)192.168.100.2 ~ 192.168.100.10までまとめて対象としたい場合 黒四角に[192.168.100.2-192.168.100.10]と記入して下さい。
例)すべて対象としたい場合

黒四角に[\*]と記入して下さい。デフォルト時は[\*」が設定済み

|           | コミュニケーション          | 📃 2101 伝統的な宗教   |
|-----------|--------------------|-----------------|
|           | 🔲 1001 ウェブチャット     | 📃 2102 宗教一般     |
|           | 🔲 1002 メッセンジャー     | 政治活動 政党         |
|           | 🔲 1003 ウェブメール      | 📃 2201 政治活動·政党  |
|           | 🔲 1004メールマガジン・ML   | 広告              |
|           | 🔲 1005 掲示版         | 🔽 2301 広告・バナー   |
|           | 🔲 1006 IT 掲示版      | 🔽 2302 懸賞       |
|           | 🔲 1007 SNS・ブログ     | 未承諾広告           |
|           | ダウンロード             | 🔽 2401 迷惑メールリンク |
|           | 🔲 1101 ダウンロード      | ニュース            |
|           | 🔲 1102 プログラムダウンロード | 📃 2501 ニュース一般   |
| 送信元エPアドレス | *                  |                 |
|           |                    |                 |

設定の確定

| 6.「トッフ | ゚゚へ戻る」をクリックして下さい。                                         | Net Net                           | STAR |
|--------|-----------------------------------------------------------|-----------------------------------|------|
|        |                                                           |                                   |      |
|        | サイトアンハイアの設定<br>[トップ] > [サイトアンバイアの設定] > [URLフィルタ<br>ア)の修正] | URLフィルタ(サイトアンハイア)の修止<br><u></u>   |      |
|        | URLフィルタ(サイトアンパイア)の<br>フィルタを登録しました。                        | D修正                               |      |
|        | F                                                         | 見る「トップへ戻る」                        |      |
|        |                                                           |                                   |      |
|        | Copyright(C) 2010 Ne                                      | etSTAR Inc., All rights reserved. | 6    |